## **CITI** Training

- Go to <u>citiprogram.org</u>.
- Click on the **REGISTER** button. You must register before you can log into the system.

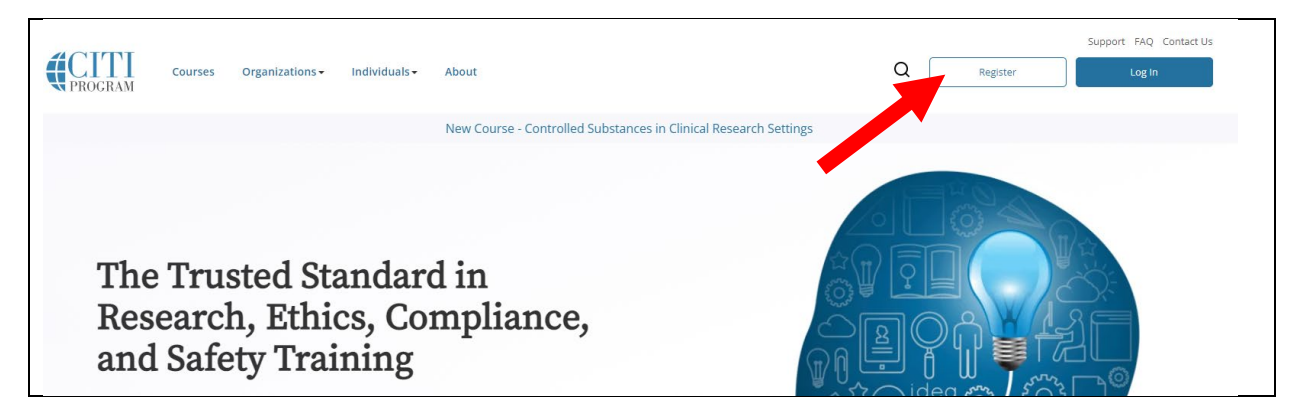

- Enter KANSAS HEALTH SCIENCE CENTER in the box (this choice should appear). N.B.: KANSAS COLLEGE OF OSTEOPATHIC MEDICINE doesn't work.
- Click the I AGREE and I AFFIRM buttons. Do not use the Independent Learner option.

| iiiib op do | n is for persons affiliated with a CITI Program subscriber organization.                          |
|-------------|---------------------------------------------------------------------------------------------------|
| To find yo  | our organization, enter its name in the box becau, then pick from the list of choices provided. ⑨ |
| Kansas      | Health Science Center                                                                             |
| Kennen II   |                                                                                                   |
| username    | e and the word in step 2 of registration.                                                         |
|             |                                                                                                   |
|             | E to the Terms of Service and Privacy Policy for accessing CITI Program materials.                |

- Follow the instructions that appear (name, email, address, etc.). CITI is part of our SSO.
- Select the **BIOMEDICAL COMPREHENSIVE** option, plus any other option you wish. This isn't a life or death choice: you can add/delete *other* courses once you've completed registering.
- To log in go to the <u>link</u> above and select LOG IN. You can use your SSO credentials.
- Questions? Go to Guide to Getting Started or Getting Started Video.

If you have any questions, please let me know. I'm happy to come to your office to help.

Cheers,